## Raporty

W wersji 2024.1.1 dodano zakładkę "Raporty" w nowej aplikacji web Comarch DMS.

Uwaga

W przypadku ręcznej instalacji lub aktualizacji nowej aplikacji web Comarch DMS aby dostępny był podgląd raportów i dashboardów, należy w ramach katalogu zawierającego aplikację web (nową aplikację webową) otworzyć do edycji plik web.config i uzupełnić w ramach "WorkflowDashboards" zamiast [applicationHost] nazwę serwera, na którym znajduje się aplikacja serwerowa (starsza aplikacja web) i zamiast DocumentWorkflow.Api – nazwę aplikacji serwerowej (starszej aplikacji web), a następnie zapisać wprowadzone zmiany.

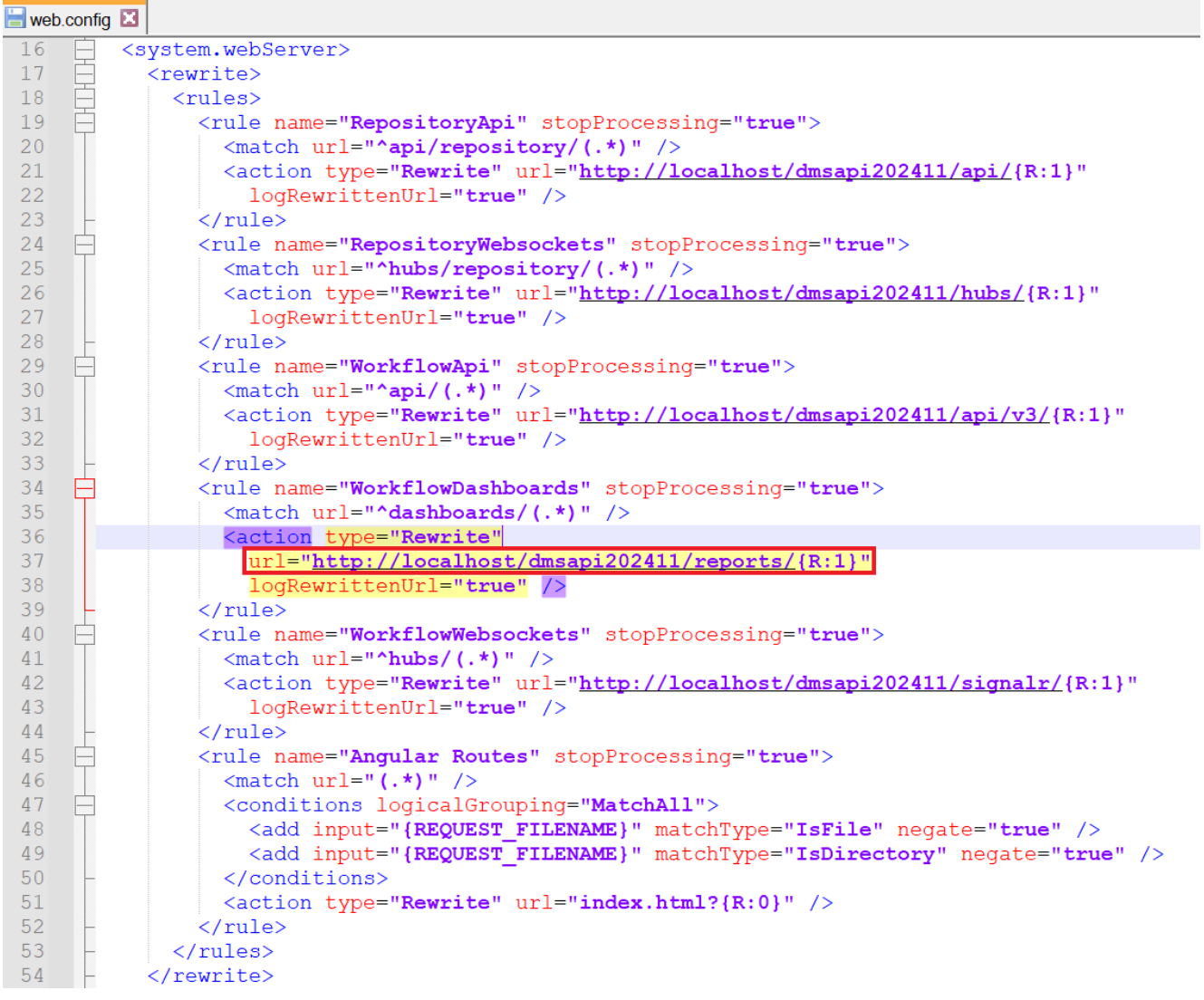

Przykładowe uzupełnienie "WorkflowDashboards"

Aby zakładka była widoczna dla danego operatora, musi on mieć przyznane uprawnienie do co najmniej jednego raportu lub dashboardu na zakładce "Uprawnienia" w ramach zakładki

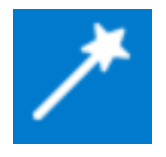

[Kreator raportów i dashboardów] w aplikacji desktop.

Uwaga

Wydruki sPrint nie są aktualnie dostępne w aplikacji web Comarch DMS.

| COMARCH      |                                         |           | ٩              |
|--------------|-----------------------------------------|-----------|----------------|
| DMS          | Raporty i dashboardy                    |           |                |
| 🔂 Start      |                                         |           |                |
| Dokumenty    | Wyszukaj raport lub dashboard Q         |           |                |
| ₀00 Raporty  | Nazwa 💠                                 | Тур 🗢     | Rodzaj 💠       |
| 😥 Ustawienia | Dokumenty przeterminowane               | Dashboard | Predefiniowany |
|              | Historia zmian dokumentu                | Raport    | Predefiniowany |
|              | Ilość dokumentów                        | Dashboard | Predefiniowany |
|              | Ilość dokumentów operatora w etapie     | Dashboard | Predefiniowany |
|              | Pocztowa książka nadawcza               | Raport    | Predefiniowany |
|              | Uprawnienia na właściwościach operatora | Dashboard | Predefiniowany |
|              | Raport przykładowy 1                    | Raport    | Użytkownika    |
|              | Wartości kontrolek                      | Raport    | Użytkownika    |

Zakładka "Raporty" w nowej aplikacji Comarch DMS

W ramach otwartego okna *Raporty i dashboardy* wyświetlana jest lista dashboardów oraz raportów, do których uprawniony jest dany operator.

W górnej części okna dostępna jest wyszukiwarka, za pomocą której operator może wyszukać dashboard lub raport według nazwy lub jej fragmentu.

| = 🦱 comarch  |                                     |           |                | ٩ |
|--------------|-------------------------------------|-----------|----------------|---|
| - V DMS      | Raporty i dashboardy                |           |                |   |
| 合 Start      |                                     |           |                |   |
| Dokumenty    | Dokument                            |           |                |   |
| Baporty      | Nazwa 🗢                             | Typ \$    | Rodzaj 🗢       |   |
| 😥 Ustawienia | Dokumenty przeterminowane           | Dashboard | Predefiniowany |   |
|              | Historia zmian dokumentu            | Raport    | Predefiniowany |   |
|              | Ilość dokumentów                    | Dashboard | Predefiniowany |   |
|              | Ilość dokumentów operatora w etapie | Dashboard | Predefiniowany |   |

Wyszukiwanie dashboardów i raportów na zakładce "Raporty" w nowej aplikacji Comarch DMS Lista dashboardów i raportów składa się z trzech kolumn:

- Nazwa w tej kolumnie wyświetlana jest nazwa raportu albo dashboardu;
- Typ w tej kolumnie widoczna jest wartość "Dashboard" albo "Raport", w zależności od tego, do którego typu należy dana pozycja;
- Rodzaj w ramach tej kolumny wyświetlana jest informacja dotycząca rodzaju danego dashboarda/raportu: "Predefiniowany" lub utworzony przez użytkownika – "Użytkownika"

Obok każdej kolumny znajduje się przycisk – kiedy operator kliknie ten przycisk kolumny zostaną posortowane alfabetycznie (odrębnie dla dashboardów i raportów predefiniowanych oraz utworzonych przez użytkownika)

Po kliknięciu w nazwę danego dashboardu/raportu w nowym oknie przeglądarki zostaje otwarty podgląd tego dashboardu/raportu.

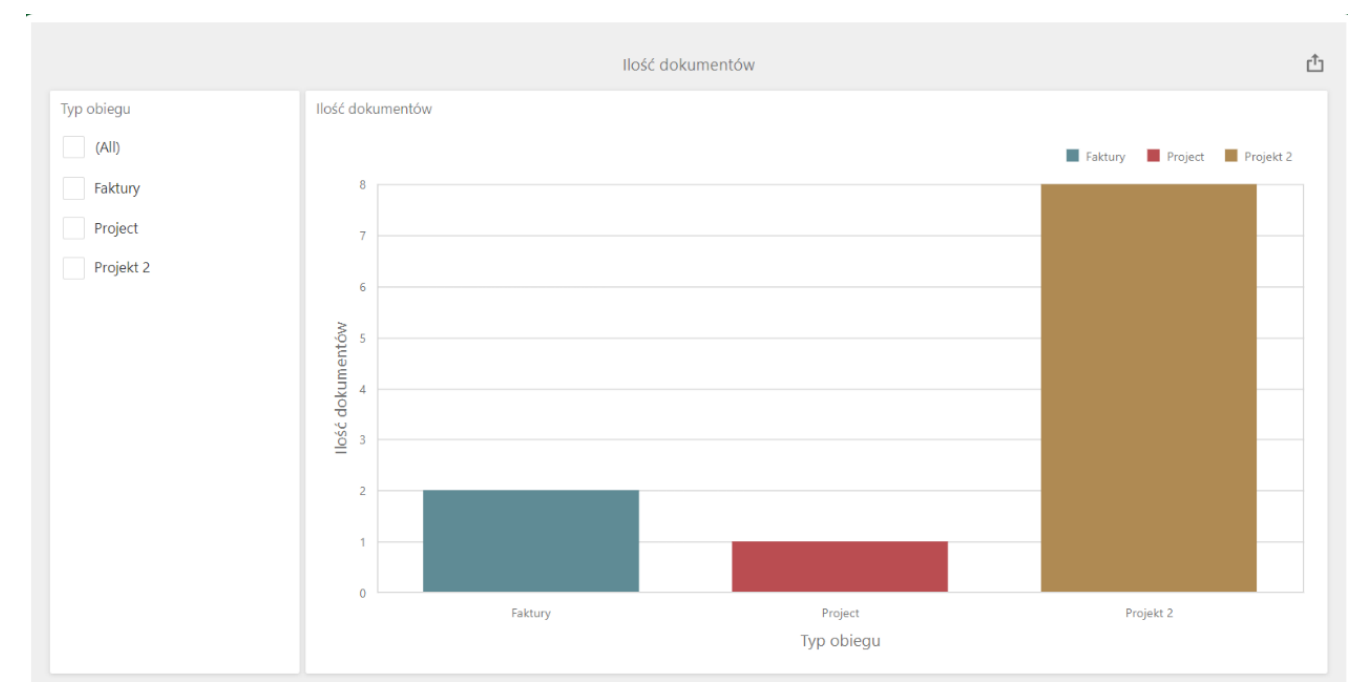

Podgląd przykładowego dashboardu "Ilość dokumentów" w nowej karcie po kliknięciu w nazwę dashboardu na zakładce "Raporty" w nowej aplikacji Comarch DMS

W przypadku podglądu dashboardu w prawym górnym rogu ekranu dostępny jest przycisk przycisk widoczna jest lista formatów, w jakich można eksportować dashboard: [pdf]; [png, gif, jpg]; [xls,xlsx].

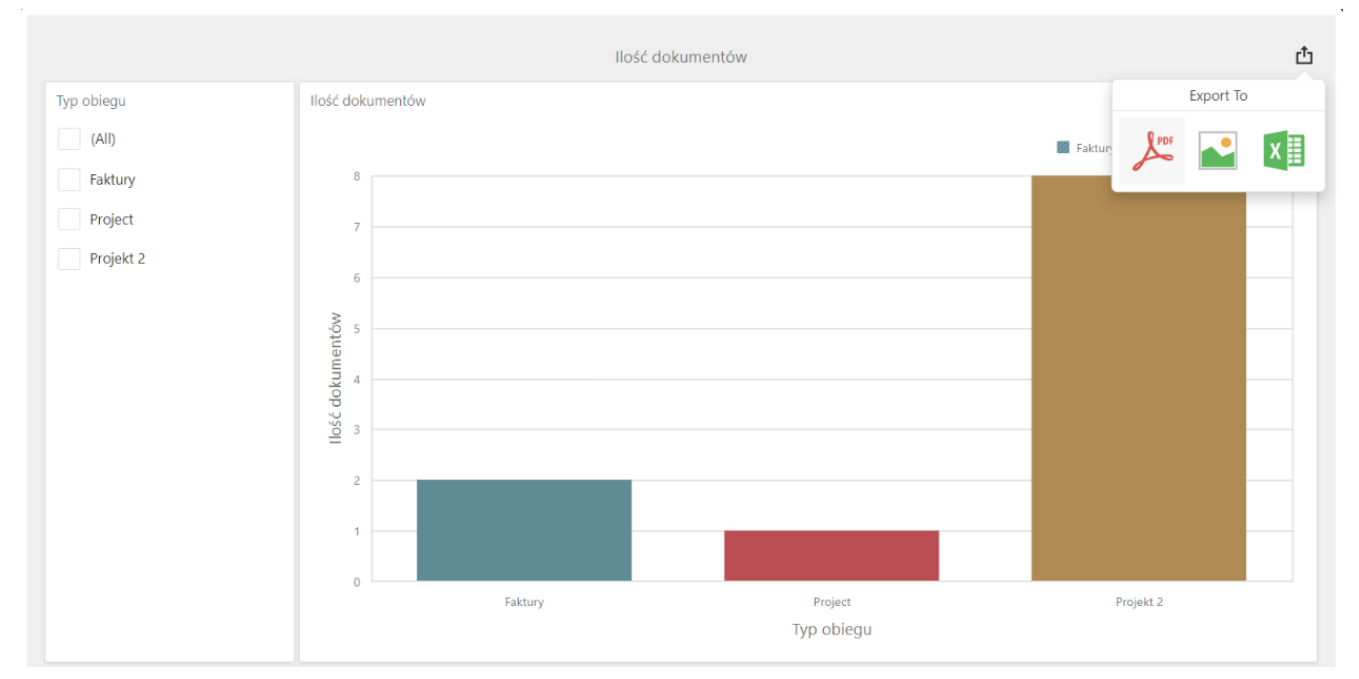

Podgląd przykładowego dashboardu "Ilość dokumentów" -widok listy formatów do eksportu

Gdy operator wybierze dany format, wówczas zostaje wyświetlone okno z dodatkowymi opcjami eksportu.

| Export To PDF | - Ilość dokumentów       | ×      |
|---------------|--------------------------|--------|
|               |                          |        |
| File Name:    | Ilość dokumentów         |        |
| Page Layout:  | Portrait                 |        |
|               | Landscape                |        |
|               | <ul> <li>Auto</li> </ul> |        |
| Size:         | Letter                   | •      |
| Show Title:   | $\checkmark$             |        |
| Title:        | Ilość dokumentów         |        |
| Scale Mode:   | None                     | *      |
| Include:      | Filters                  |        |
|               | Parameters               |        |
| Position:     | Below                    | •      |
|               |                          |        |
| Reset         | Export                   | Cancel |
|               |                          |        |

Okno z dodatkowymi opcjami eksportu do pdf

| Export To Ima     | age - Ilość dokumentów 🛛 🗙 |
|-------------------|----------------------------|
|                   |                            |
| File Name:        | Ilość dokumentów           |
| Show Title:       | $\checkmark$               |
| Title:            | Ilość dokumentów           |
| Image Format:     | PNG •                      |
| Resolution (dpi): | 96                         |
| Include:          | Filters       Parameters   |
| Reset             | Export Cancel              |

Okno z dodatkowymi opcjami eksportu do formatu graficznego

| Export To Exc | cel - Ilość dokumentów 🛛 🗙 |
|---------------|----------------------------|
|               |                            |
| File Name:    | Ilość dokumentów           |
| Excel Format: | XLSX •                     |
| Include:      | Filters       Parameters   |
| Position:     | Below                      |
| Reset         | Export Cancel              |

Okno z dodatkowymi opcjami eksportu do arkusza kalkulacyjnego

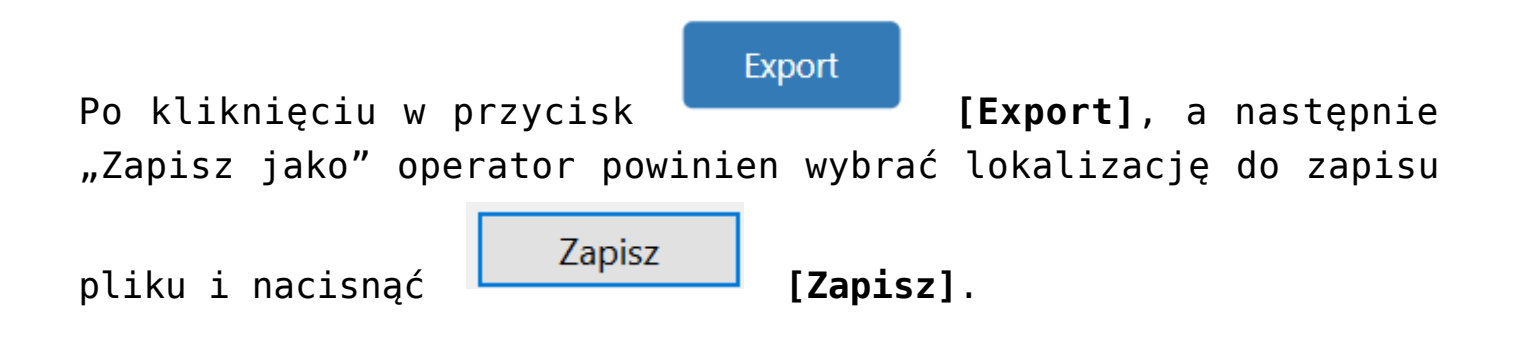

| Ilość dokumentów       Co chcesz zrobić z plikiem Ilość dokumentów.xls       ×         o twórz       Zapisz jako       ×         Co zapiszywanie jako       V Otwórz       Zapisz jako       ×         Co zapiszywanie jako       V Otwórz       Przeszukaj: Pobrane         Organizuj       Nowy folder       Image: Concest and the state state                                                                                                    |                                                                                                    |                                                                                                    |                  | Poł | orane                | 5                    | α       | \$2          |        |
|----------------------------------------------------------------------------------------------------|----------------------------------------------------------------------------------------------------|----------------------------------------------------------------------------------------------------|------------------|-----|----------------------|----------------------|---------|--------------|--------|
| Ilość dokumentów Otwórz Zapisz jako     Czapiszywanie jako     C Zapiszywanie jako     C Zapiszywanie jako     C Zapisz jako     C Zapisz jako type:     Microsoft Excel Worksheet                                                                                                    |                                                                                                    |                                                                                                    | llość dokumentów | 8   | Co chcesz zrobić z p | likiem Ilość dokumen | tów.xls | ×            | Ľ.     |
| Capisywanie jako       ✓ O       Przeszukaj: Pobrane         Organizuj • Nowy folder       ✓ O       Przeszukaj: Pobrane         Sten komputer       Nazwa       Data modyfikacji       Typ         Dokumenty       ✓ W ubiegłym tygodniu (1)       ✓       ✓       ✓         Muzyka       ✓ Comarch DMS 2024.0.0       16.05.2024 14:35       Folder plików         Obiekty 3D       ✓       Wcześniej w tym miesiącu (1)       ✓       ✓         Nazwa pliku:       Iość dokumentów       ✓       ✓       ✓         Nazwa pliku:       Iość dokumentów       ✓       ✓       ✓         Nazwa pliku:       Iość dokumentów       ✓       ✓       ✓         Nazwa pliku:       Iość dokumentów       ✓       ✓       ✓         Nazwa pliku:       Iość dokumentów       ✓       ✓       ✓                                                                                                    | o obiegu                                                                                                    | Ilość dokumentów                                                                                                    |                  |     | Otwórz               | Zapisz jako          | $\sim$  |              |        |
| ← → · · · · · · · · · · · · · ·                                                                                                    | <b>Q</b> Zapisywanie jako                                                                                                    |                                                                                                    |                  |     |                      |                      |         |              |        |
| Organizuj • Nowy folder       Image: Second second se                                    | $\leftarrow \rightarrow \checkmark \uparrow \checkmark \diamond$                                                                                                    | Ten komputer 🔹 Pobrane                                                                                                    |                  |     |                      | ٽ ×                  | Przeszu | kaj: Pobrane |        |
| Image: Second second second                           | Organizuj 🔹 Nowy                                                                                                    | folder                                                                                                    |                  |     |                      |                      |         |              |        |
| Dokumenty       V Wubiegłym tygodniu (1)         Muzyka       Comarch DMS 2024.0.0         Obiekty 3D       Comarch DMS 2024.0.0         Obiekty 3D       VWcześniej w tym miesiącu (1)         Web       07.05.2024 10:55         Folder plików         Nazwa pliku:       VWcześniej w tym miesiącu (2)         Nazwa pliku:       Ilość dokumentów         Zapisz jako typ:       Microsoft Excel Worksheet                                                                                                    |                                                                                                    | ↑ Nazwa                                                                                                    |                  |     |                      | Data modyfikad       | iji     | Тур          |        |
| Muzyka       Image: Comarch DMS 2024.0.0       16.05.2024 14:35       Folder plików         Obiekty 3D       V Wcześniej w tym miesiącu (1)       V Wcześniej w tym miesiącu (1)       V Wcześniej w tym miesiącu (1)         Web       07.05.2024 10:55       Folder plików         Nazwa pliku:       Iość dokumentów       V         Zapisz jako typ:       Microsoft Excel Worksheet       V                                                                                                    | Dokumenty                                                                                                    | ∨ W ubiegłym tygodniu (1)                                                                                                    |                  |     |                      |                      |         |              |        |
| Obiekty 3D     Wcześniej w tym miesiącu (1)     Web     Official (1)     Web     Official (1)     Web     Web     Web     Web     Web     Web | 👌 Muzyka                                                                                                    | Comarch DMS 2024.0.0                                                                                                    |                  |     |                      | 16.05.2024 14:       | 35      | Folder       | plików |
| Nazwa pliku:     Ilość dokumentów       Zapisz jako typ:     Microsoft Excel Worksheet                                                                                                    | 🗊 Obiekty 3D                                                                                                    | V Wcześniej w tym miesiącu (1)                                                                                                    |                  |     |                      |                      |         |              |        |
| Pobrane     V W ubleder states (2)      Nazwa pliku: Ilość dokumentów Zapisz jako typ: Microsoft Excel Worksheet                                                                                                    | Solution Contraction Contracti | Veb                                                                                                    |                  |     |                      | 07.05.2024 10:       | 55      | Folder       | plików |
| Nazwa pliku:     Ilość dokumentów       Zapisz jako typ:     Microsoft Excel Worksheet                                                                                                    | 🖊 Pobrane                                                                                                    | And the state of the state of t |                  |     |                      |                      |         | _            |        |
| Nazwa pliku: Ilość dokumentów<br>Zapisz jako typ: Microsoft Excel Worksheet                                                                                                    | <b>D</b> 1 1                                                                                                    | \$ K                                                                                                    |                  |     |                      |                      |         |              |        |
| Zapisz jako typ: Microsoft Excel Worksheet                                                                                                    | Nazwa pliku: Ilo                                                                                                    | sé dokumentów                                                                                                    |                  |     |                      |                      |         |              |        |
|                                                                                                    | Zapisz jako typ: Mi                                                                                                    | crosoft Excel Worksheet                                                                                                    |                  |     |                      |                      |         |              |        |
|                                                                                                    |                                                                                                    |                                                                                                    |                  |     |                      |                      |         |              |        |
|                                                                                                    | <ul> <li>Ukryj foldery</li> </ul>                                                                                                    |                                                                                                    |                  |     |                      |                      | Zap     | oisz         | Anul   |

Eksport dashboardu do arkusza kalkulacyjnego

| W przypadku podglądu raportu istnieje możliwość wydrukowania                                                           |
|----------------------------------------------------------------------------------------------------|
| raportu po kliknięciu w przycisk 🥌 . Możliwe jest również<br>zapisanie raportu – w tym celu operator powinien kolejno: |
| 1. kliknąć w pole ;                                                                                                    |
| 2. wybrać z listy określony format;                                                                                    |
| 3. nacisnąć 📕 , a następnie "Zapisz jako";                                                                             |
| 4. wybrać lokalizację, w której raport ma zostać zapisany i                                                            |
| Zapisz<br>kliknąć [Zapisz]                                                                                             |

| R ⊲ Page 1 ▼ of                   | 6 🖻 🍽 🔚 🔛 Image 🔹                                |                   |                      | PODIalle           |                        | Ч.        |
|-----------------------------------|--------------------------------------------------|-------------------|----------------------|--------------------|------------------------|-----------|
|                                   | Kontrolki - wartości                             |                   |                      | Co chcesz zrobić : | z plikiem Wartości kor | ntrolek.p |
|                                   |                                                  |                   |                      | Otwórz             | Zapisz jako            | ~         |
|                                   | Nazwa kontrolki                                  | Wartośc kontrolki | Nazwa typu kontrolki |                    |                        |           |
|                                   | String2                                          |                   | Text                 | Zobacz więcej      |                        |           |
|                                   | Attachment1                                      |                   | Scan                 |                    |                        |           |
| 💽 Zapisywanie jako                |                                                  |                   |                      |                    |                        | ×         |
| ← → ~ ↑ 🖡 > T                     | fen komputer 👂 Pobrane                           |                   |                      | ✓ ♥ Przeszu        | kaj: Pobrane           | Q         |
| Organizuj 🔹 Nowy f                | older                                            |                   |                      |                    | -                      | 0         |
|                                   | ^ Nazwa                                          |                   |                      | Data modyfikacji   | Тур                    | ^         |
| 📓 Dokumenty                       | ✓ W ubiegłym tygodniu (1) —                      |                   |                      |                    |                        | - 11      |
| 👌 Muzyka                          | Comarch DMS 2024.0.0                             |                   |                      | 16.05.2024 14:35   | Folder plików          |           |
| 🧊 Obiekty 3D                      | <ul> <li>Wcześniej w tym miesiącu (1)</li> </ul> |                   |                      |                    |                        | - 11      |
| 📰 Obrazy                          | 📕 Web                                            |                   |                      | 07.05.2024 10:55   | Folder plików          |           |
| 🖊 Pobrane                         | V M objective and a state of the CN              |                   |                      |                    |                        | ~         |
| <b>D</b> 1 3                      | ~ <                                              |                   |                      |                    |                        | >         |
| Nazwa pliku: 🛛 🛛 🛛 🛛 🛛 🗤          | rtości kontrolek                                 |                   |                      |                    |                        | $\sim$    |
| Zapisz jako typ: PNG              | 5 Image                                          |                   |                      |                    |                        | ~         |
|                                   |                                                  |                   |                      |                    |                        |           |
| <ul> <li>Ukryj foldery</li> </ul> |                                                  |                   |                      | Zaj                | oisz Anulu             | ij        |
|                                   | Zalacznik                                        |                   | Scan                 |                    |                        |           |

Zapisywanie raportu w wybranym formacie i lokalizacji